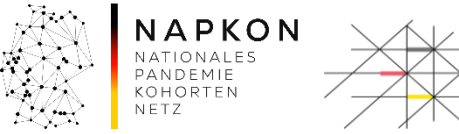

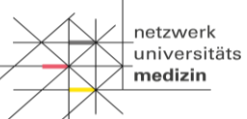

Leitfaden

# LF-B-01: NSN-SNID Dokumentation von Restproben und Pathogenen

#### Inhaltsverzeichnis

| 1. | Einleitung                                | . 2 |
|----|-------------------------------------------|-----|
| 2. | Vorbedingungen                            | . 2 |
| 3. | Registrierung: Workflow 01 für Restproben | . 2 |
| 4. | Aliquotierung: Workflow 04                | . 7 |
| 5. | Versionshistorie                          | 12  |

| LF-B-01: FIM Restproben Registrierung | Gültig ab: 12.05.2025 |
|---------------------------------------|-----------------------|
| Version: V1.0                         | Seite 1 von 12        |

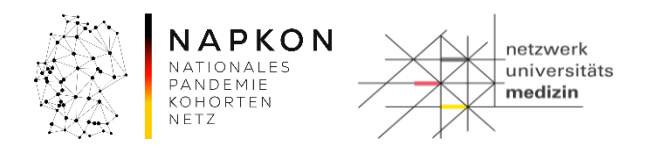

# 1. Einleitung

Dieser Leitfaden beschreibt, wie FIM/SNID Restproben und Pathogene im NUKLEUS-LIMS in der Rolle Dokumentation/Studienkoordinator\*in dokumentiert werden.

### 2. Vorbedingungen

Sie benötigen einen Zugang zum NUKLEUS-LIMS in der Rolle Dokumentation/Studienkoordinator\*in bzw. MTLA/Dokumentation/Studienkoordinator\*in. Zudem werden ein Handscanner sowie ein Etikettendrucker benötigt.

Der Proband braucht ein Biobanking-Pseudonym (LIMSPSN). Hierfür muss der unterschriebene Consent über das secuTrial<sup>®</sup>-System erfasst und der Proband im secuTrial<sup>®</sup>-System angelegt worden sein, damit das LIMSPSN in CentraXX gefunden werden kann.

Ein Ausdruck der "Personendaten des aktuellen Teilnehmers" aus secuTrial<sup>®</sup> sollte vorliegen, um das LIMSPSN davon scannen zu können.

# 3. Registrierung: Workflow 01 für Restproben

#### Schritt 1. Im NUKLEUS-LIMS anmelden

- 1. Das NUKLEUS-LIMS wird über die URL <u>https://num-lims.med.uni-greifswald.de/centraxx/</u> aufgerufen.
- 2. Mit Benutzername und Password anmelden.

Die Zugangsdaten werden nach Eingang des Nutzerantrags an Sie gesendet.

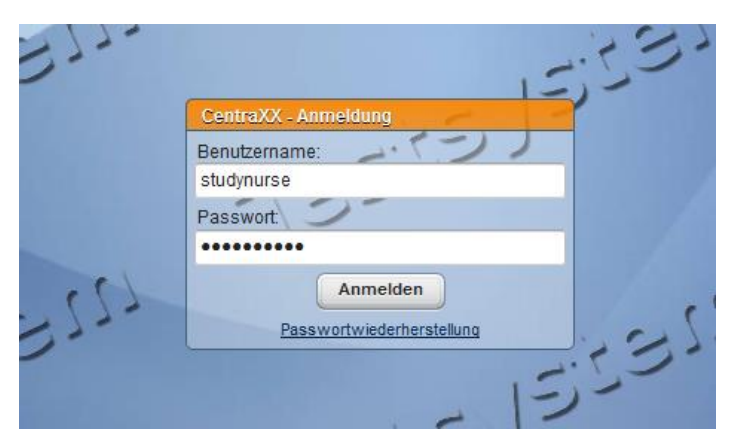

| LF-B-01: FIM Restproben Registrierung | Gültig ab: 12.05.2025 |
|---------------------------------------|-----------------------|
| Version: V1.0                         | Seite 2 von 12        |

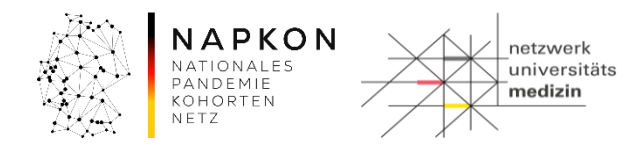

#### Workflow starten

1. In der oberen CentraXX-Menüleiste Workflow > Workflow Aufgaben aufrufen.

| 🝷 Patient 📼 Studie | 👻 Workflow 👻 Admi | nistration 👻 CentraXX |  |
|--------------------|-------------------|-----------------------|--|
| Workflow-Aufgaben  | Workflow-Aufgaben |                       |  |
| Benutzer Inbox     |                   | ())                   |  |

2. In der "Gruppe Inbox" in der unteren Bildschirmhälfte werden die Workflows gestartet. "01 - NUM Registrierung Restproben" auswählen.

| Prozess-Beschreibung                             | Aufgabenname               | Status | Datum      | Initiator | Beschreibung               | Bemerkung | Aufgaben ID |
|--------------------------------------------------|----------------------------|--------|------------|-----------|----------------------------|-----------|-------------|
| 01 - NUM Gewinnung von Bioproben                 | Probenentnahme vorbereiten | Bereit | 31.03.2025 | SYSTEM    | Probenentnahme vorbereiten |           | 218.333     |
| 01 - NUM Registrierung Restproben                | registry                   | Bereit | 31.03.2025 | SYSTEM    | registry                   |           | 218.337     |
| 02 - NUM Verarbeitung von Bioproben Laboreingang | Laboreingang quitieren     | Bereit | 27.03.2025 | SYSTEM    | Laboreingang quitieren     |           | 218.308     |
| 03a - NUM Bearbeitung von Bioproben (Blut/Urin)  | Proben zentrifugieren      | Bereit | 27.03.2025 | SYSTEM    | Proben zentrifugieren      |           | 218.317     |
| 03b - NUM Bearbeitung von Bioproben (BAL)        | Proben zentrifugieren      | Bereit | 27.03.2025 | SYSTEM    | Proben zentrifugieren      |           | 218.309     |
| 03c - NUM Bearbeitung von Bioproben (PBMC)       | Proben zentrifugieren      | Bereit | 25.03.2025 | SYSTEM    | Proben zentrifugieren      |           | 218.287     |
| 03d - NUM Bearbeitung von Liquor                 | Proben zentrifugieren      | Bereit | 27.03.2025 | SYSTEM    | Proben zentrifugieren      |           | 218.306     |
| 04a - NUM Aliquotierung nach Studienschema       | Proben aliquotieren        | Bereit | 28.03.2025 | SYSTEM    |                            |           | 218.332     |
| 121825                                           |                            |        | 533        | 122       |                            | 15        | 1355        |

3. Workflow mit dem Play-Button 💷 am rechten Rand der "Gruppe Inbox" starten.

#### Schritt 2. Teilnehmer\*innen Informationen eingeben

| Restproben Registrierung                |                                             |                                               |
|-----------------------------------------|---------------------------------------------|-----------------------------------------------|
| Patienten PSN<br>fim-1 Patient gefunden | Studie<br>Specialist Network Infectious Die | Organisation NSN-SNID - UK Musterstadt (s-: * |
| Modul                                   | Studieninformation                          | Visite                                        |

1. Das LIMSPSN (LIMS-Pseudonym) der Teilnehmer\*in scannen (falls kein Scanner zur Hand mit Tastatur eingeben und mit Enter bestätigen).

Danach sollte neben dem LIMSPSN Feld eine Mitteilung "Patient gefunden" erscheinen.

- a. Wenn dies nicht der Fall ist, überprüfen Sie das eingegebene LIMSPSN und korrigieren Sie dieses gegebenenfalls.
- b. Wenn der Teilnehmer weiterhin nicht gefunden wird, prüfen, ob die Patientenregistrierung in secuTrial<sup>®</sup> korrekt abgeschlossen wurde.
- c. Wenn es immer noch nicht geht, den NUM-LIMS Support kontaktieren: numlims@med.uni-greifswald.de.
- 2. Im zweiten Feld ist die Studie vorausgewählt.

| LF-B-01: FIM Restproben Registrierung | Gültig ab: 12.05.2025 |
|---------------------------------------|-----------------------|
| Version: V1.0                         | Seite 3 von 12        |

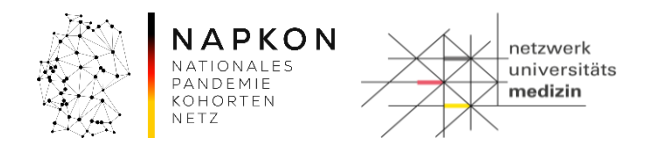

3. Organisationseinheit wählen. Sollten Mehrere Organisationseinheiten in der Auswahl erscheinen, diejenige wählen, die mit NSN-SNID beginnt.

| Restproben Registrierung |                  |                                             | NUM-Tes                                       |
|--------------------------|------------------|---------------------------------------------|-----------------------------------------------|
| Patienten PSN<br>fim-1   | Patient gefunden | Studie<br>Specialist Network Infectious Dis | Organisation NSN-SNID - UK Musterstadt (s-    |
|                          | 13:50-           | Studieninformation                          | NSN-SNID - UK Musterstadt (s-snid/NUM_MUSTER) |
| Modul                    |                  | Tier                                        | Visite                                        |

4. In der zweiten Zeile Modul, Tier und Visite wählen.

| Studie<br>NSN-SNID | Organisation           NUM_Frankfurt_REVIVE (NUM_ •      |
|--------------------|----------------------------------------------------------|
| Studieninformation | 15                                                       |
| Tier               | Visite                                                   |
| Tier 1             | Baseline                                                 |
|                    | Studie<br>NSN-SNID<br>Studieninformation<br>Tier<br>Tier |

#### Schritt 3. Restproben / Pathogenproben auswählen

Die möglichen Probenarten sind in zwei Abnahmekits gebündelt, das Basis-Probenset und ein spezifisches Bioproben-Set für die einzelnen Module.

Diese können in den Auswahllisten Basis-Kit und Optionales Kit ausgewählt werden.

1. Das Basis-Kit und das optionale Kit wählen.

| Registrieren   | Name                            | Pathogen    | Auftragsnummer (Exter | ne ID) Entnahmedatum | Lagerbedingung |
|----------------|---------------------------------|-------------|-----------------------|----------------------|----------------|
|                | EDTA-Vollblut Restprobe         | ,           |                       | DD.MM.YYY            | • 00:00        |
|                | Lithium-Heparin Restprobe       | •           |                       | DD.MM.YYY            | 00:00          |
|                | Pathogen - diagnostische Probe  | •           |                       | DD.MM.YYY            | • 00:00        |
|                | Pathogen - genetisches Material | •           |                       |                      | • 00:00        |
|                | Pathogen - isolierter Erreger   |             |                       | DD.MM.YYY            | • 00:00        |
| Optionales Kit |                                 | 12. 0       |                       |                      | -              |
| Registrieren   | Name Pathogen                   | Auftragsnur | nmer (Externe ID)     | Entnahmedatum        | Lagerbedingung |
|                | 15,2                            |             |                       | E                    |                |
|                | / -                             |             |                       |                      |                |

Unter der Kit-Auswahl erscheint jeweils eine Tabelle mit den verfügbaren Probenarten pro Kit.

| LF-B-01: FIM Restproben Registrierung | Gültig ab: 12.05.2025 |
|---------------------------------------|-----------------------|
| Version: V1.0                         | Seite 4 von 12        |

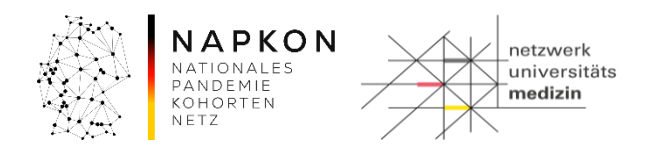

2. In der "Registrieren"-Spalte diejenigen Proben auswählen, die im CentraXX registriert werden sollen. Für die ausgewählten Proben werden werden Etiketten erstellt.

| regionieren  | Name                            | Pathogen               | Auftragsnummer (Externe l | ID) Entnahmedatum | Lagerbedingung  |
|--------------|---------------------------------|------------------------|---------------------------|-------------------|-----------------|
| 2            | EDTA-Vollblut Restprobe         | Ψ                      | 44442                     | 31.03.2025 10     | -20 Degrees     |
| 2            | Lithium-Heparin Restprobe       | -                      | 44443                     | 31.03.2025 10     | -20 Degrees     |
| 2            | Pathogen - diagnostische Probe  | -1: Escherichia coli 🔹 | 44444                     | 31.03.2025 10     | .00 -20 Degrees |
|              | Pathogen - genetisches Material | -                      |                           | DD.MM.YYY         | .00             |
| 2            | Pathogen - isolierter Erreger   | -                      |                           | DD.MM.YYY         | .00             |
| Registrieren | Name Pathogen                   | Auftragsnu             | Immer (Externe ID)        | Entnahmedatum     | Lagerbedingung  |
|              | 1512                            |                        |                           | 125-              |                 |
|              | 17                              |                        | -                         |                   |                 |

- 3. In der dritten Spalte das Pathogen erfassen.
- 4. Sofern vorhanden, in der vierten Spalte die Auftragsnummer zur Probe aus dem lokalen LIS (z.B. Swisslab) erfassen.
- 5. In der fünften Spalte das Entnahmedatum erfassen.

#### Welche Proben sind in den Kits enthalten?

Das Basis Kit enthält Pathogen-Proben: diagnostisch, isolierter Erreger oder genetisches Material. Im BSI-Modul sind im Basis Kit zusätzlich Blutproben. Das optionale Kit enthält spezifische Proben der jeweiligen Module.

#### Schritt 4. Etiketten für die Primärproben drucken

1. Mit Klick auf den "Etiketten erstellen" Button die PDF-Datei mit den Etiketten herunterladen.

*Hinweis:* Gegebenenfalls muss ein Popup-Blocker deaktiviert werden, damit die PDF-Datei heruntergeladen werden kann. Sollten Sie Probleme bei der Erstellung der PDF Datei haben, probieren Sie einen anderen Browser, z.B. Google Chrome.

| LF-B-01: FIM Restproben Registrierung | Gültig ab: 12.05.2025 |  |
|---------------------------------------|-----------------------|--|
| Version: V1.0                         | Seite 5 von 12        |  |

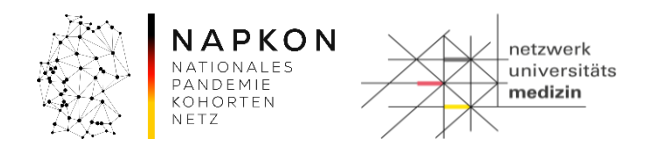

2. Im Download-Dialog "Speichern" wählen, um das Etiketten-PDF lokal zu speichern und so die Etiketten ggf. mehrfach ausdrucken zu können.

| Öffnen von CXX_lims_4                                   | 77328849_Etikett_01_03_2017.pdf    |  |  |  |
|---------------------------------------------------------|------------------------------------|--|--|--|
| Sie möchten folgende Datei öffnen:                      |                                    |  |  |  |
| CXX_lims_477328849_Etikett_01_03_2017.pdf               |                                    |  |  |  |
| Vom Typ: Adobe Acrobat Document                         |                                    |  |  |  |
| Von: https://dz                                         | hk-lims-test.med.uni-greifswald.de |  |  |  |
| Wie soll Firefox mit dieser Datei verfahren?            |                                    |  |  |  |
| ○ <u>Ö</u> ffnen mit Adobe Acrobat Reader DC (Standard) |                                    |  |  |  |
| Datei speichern                                         |                                    |  |  |  |
| Eur Dateien dieses Typs immer diese Aktion ausführen    |                                    |  |  |  |
|                                                         | OK Abbrechen                       |  |  |  |

- 3. Die PDF-Datei öffnen und mit dem Etikettendrucker ausdrucken. Dabei beachten,
  - dass das Format der für den Drucker konfigurierten Etiketten mindestens 30x30mm beträgt und dem tatsächlich verwendeten Etikettenformat entspricht,
  - dass in den Optionen Druck mit "Tatsächliche Größe" ausgewählt ist.

| Zu druckende Seiten                          | Kommentare und Formulare                   |
|----------------------------------------------|--------------------------------------------|
|                                              | Dokument und Markierungen 👻                |
| ⊘ Akt <u>u</u> elle Seite                    | Kommentare zusammenfassen                  |
| © <u>S</u> eiten 1 - 16                      | Kommentare <u>z</u> usammentassen          |
| <ul> <li>Weitere Optionen</li> </ul>         | Dokument: 30,0 x 30,0mm                    |
| Seite anpassen und Optionen ①                |                                            |
| Größe Poster Mehrere Broschüre               | 34,54 x 30,06 mm                           |
| ○ Anpassen                                   |                                            |
| Tatsächliche Größe                           |                                            |
| 🔘 Übergroße Seiten verkleinern               |                                            |
| Benutzerdefinierter Maßstab: 100 %           | 65 X 10 K 10 K 10 K 10 K 10 K 10 K 10 K 10 |
| Papierquelle gemäß PDF-Seitengröße auswählen | 732884                                     |
| Ausrichtung:                                 | um (                                       |
| O Hoch-/Querformat automatisch               | s Ba iii                                   |
| O Hochformat                                 |                                            |
| Querformat                                   |                                            |
|                                              |                                            |
|                                              |                                            |
|                                              | Seite 1 von 16                             |
| Seite einri <u>c</u> hten                    | Drucken Abbrechen                          |

*Hinweis:* Bei Abweichungen der Einstellungen kann es vorkommen, dass das Druckbild verzerrt wird. Dann werden der Barcode und die darunter stehende Proben-ID eventuell nicht korrekt gedruckt, wodurch die Probe nicht mehr eindeutig identifizierbar wäre.

4. Die Qualität der ausgedruckten Etiketten überprüfen.

| LF-B-01: FIM Restproben Registrierung | Gültig ab: 12.05.2025 |
|---------------------------------------|-----------------------|
| Version: V1.0                         | Seite 6 von 12        |

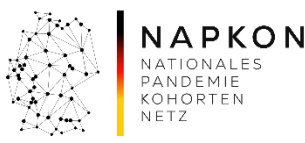

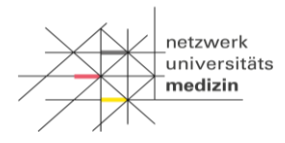

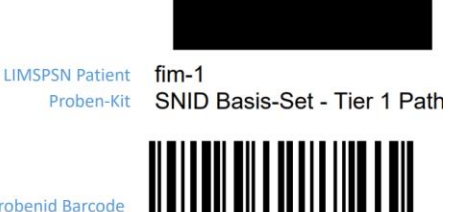

EDTA-Vollblut Restprobe

Primärprobenid Barcode Primärprobenid Auftragsnummer (Externe ID) Primärprobenart

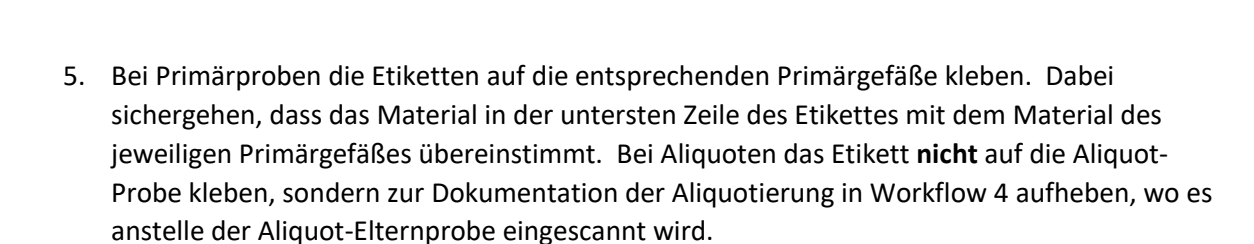

# Schritt 5. Aktivität abschließen

1. Nach dem Druck der Etiketten auf den "Aktivität abschließen" Button klicken. Hierdurch wird der Workflow beendet. Die Restproben sind nun im Centraxx registriert.

#### 4. Aliquotierung: Workflow 04

Die Proben die als Aliquots vorliegen, werden hier mit ihren Primärproben für die in Rest-Workflow 01 Etiketten erzeugt wurden verknüpft.

#### Schritt 1: Workflow starten

1. In der oberen Centraxx-Menüleiste zu Workflow > Workflow-Aufgaben gehen.

|                   | - Workflow     | 👻 Admii | nistration | ✓ CentraXX | 👻 studynurse |
|-------------------|----------------|---------|------------|------------|--------------|
| Workflow-Aufgaben | Workflow-Aufga | aben    |            |            |              |
| Benutzer Inbox    |                |         | 0          |            |              |

2. In der "Gruppe Inbox" in der unteren Bildschirmhälfte Workflow **"04 - NUM Aliquotierung** nach Studienschema" auswählen.

| LF-B-01: FIM Restproben Registrierung | Gültig ab: 12.05.2025 |  |
|---------------------------------------|-----------------------|--|
| Version: V1.0                         | Seite 7 von 12        |  |

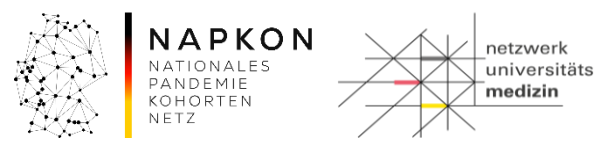

| Grupp | e Inbox     | -          | -)- 12)-                                                             | _         |   |             |
|-------|-------------|------------|----------------------------------------------------------------------|-----------|---|-------------|
|       | Aufgaben ID | Datum      | Prozess-Beschreibung                                                 | Bemerkung | • |             |
|       | 214.943     | 21.06.2024 | 02 - NUM Verarbeitung von Bioproben Laboreingang                     |           |   | 2           |
|       | 214.953     | 21.06.2024 | 03a - NUM Bearbeitung von Bioproben (Blut/Urin)                      |           |   | $\subseteq$ |
|       | 214.952     | 21.06.2024 | 03c - NUM Bearbeitung von Bioproben (PBMC)                           |           |   |             |
|       | 214.902     | 11.06.2024 | 04a - NUM Aliquotierung nach Studienschema                           |           |   |             |
|       | 214.881     | 22.05.2024 | 05 - NUM-Workflow zur Dokumentation des Versands von Racks und Boxen |           |   |             |
|       | 214.955     | 21.06.2024 | 06 - NUM Probenpooling                                               |           |   | ( 🖾 )       |
|       |             |            | المتحالية المحافظة                                                   | 01        |   |             |

3. Workflow starten mit dem Play-Button 🔎 am rechten Bildschirm-Rand.

#### Schritt 2: Rackbelegungsschema für die aliquotierten Proben auswählen

 Als Studienschema das vordefinierte Rackschema je nach Probenart aussuchen. Für die SNID Studie stehen verschiedene Rackschemata zur Verfügung.

| Aliquotierung na      | ach Studienschema                                                                                                    |                            |                |      |
|-----------------------|----------------------------------------------------------------------------------------------------|----------------------------|----------------|------|
| Probenliste:          | 422 -                                                                                                    | Aufteilungsdatum: 07.04    | 4.2025 14:12 🕤 |      |
| Studienschema:        |                                                                                                    | Einlagerungsdatum: 07.04   | 4.2025 14:12 🕤 |      |
| Rack-Typ:<br>Rack ID: | NSN SNID - Pathogen - Isolierter Erreger   48/96er Rack<br>NSN SNID - Pathogen - Diagnostische Probe   48/96er Rack<br>NSN SNID - Pathogen - Genetisches Material   48/96er Pack | Lagerort:<br>Organisation: |                |      |
| -13                   | NSN SNID - Basis-Set Tier 1   Vertikal   96er Rack                                                                                                    | 35                         |                | -72- |
| -                     | NSN SNID - BAL-Pellet   95er Rack<br>NSN SNID - BAL-Überstand   96er Rack<br>NSN SNID - Sputum   96er Rack                                                                       |                            | 12252          |      |
|                       | NSN SNID - ENTA   96er Rack<br>NSN SNID - Rachenabstrich   48er Rack                                                                                                    | - 13                       | ジレー            |      |
| 10                    | 1-10/39                                                                                                    | 10550                      |                | 123  |

2. Je nach verwendeten Hersteller der Racks und Aliquotgefäße den passenden Racktyp auswählen.

| Achtung:             | Wenn Sie ein Rackschema mit einem 48iger Rack wählen, erscheint folgende |
|----------------------|--------------------------------------------------------------------------|
| <mark>Meldung</mark> |                                                                          |
| Probenliste:         | · · ·                                                                    |
| Studienschema:       | NUM Rachenabstrich   48er Rack                                           |
| Rack-Typ:            | Rack FluidX 6x8 2,0 ml                                                   |
| Rack ID:             | Scannen                                                                  |
|                      |                                                                          |
|                      | Rack kann den Container mit Code NUMAliquot1600 nicht enthalten          |
|                      | ОК                                                                       |

# Ändern Sie den Rack-Typ entsprechend der Aliquot-Volumina.

| LF-B-01: FIM Restproben Registrierung | Gültig ab: 12.05.2025 |  |
|---------------------------------------|-----------------------|--|
| Version: V1.0                         | Seite 8 von 12        |  |

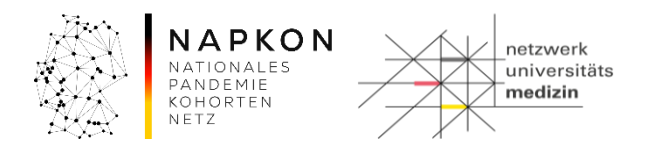

Das dargestellte Schema zeigt die nach SOP zu gewinnenden Anzahlen an Aliquoten.

Sollte die Anzahl an Aliquoten aufgrund von zu wenig Material nicht erreicht werden, bleiben diese Zellen im Erfassen der Aliquote später leer.

Im Anhang A finden Sie eine Übersicht der einzelnen Rackschemata.

# Schritt 3: Aliquote erfassen

Für die Erfassung der Aliquote stehen zwei Optionen zur Verfügung:

- Option A: Wenn Sie einen Rackscanner oder ein externes Tool (z. B. Manual Rackscan) zur Erstellung einer CSV-Datei verwenden, folgen Sie bitte Option A.
- Option B: Möchten Sie die 2D-Codes der Aliquote manuell mit einem Handscanner direkt im Workflow erfassen, wählen Sie Option B.

#### **Option A: CSV-Datei hochladen**

- 1. Den "Scannen" Button klicken.
- 2. Den eingerichteten CSV-Scanner Ihres Standortes auswählen.
- 3. Über den "Upload" Button können Sie eine CSV-Datei auswählen.

| Hersteller N<br>Kairos C<br>Kairos C | Modell<br>CSVSCANNEI | Beschreibung                     | Host                    | Port |   |
|--------------------------------------|----------------------|----------------------------------|-------------------------|------|---|
| Hersteller N<br>Kairos C<br>Kairos C | Modell<br>CSVSCANNEI | Beschreibung                     | Host                    | Port |   |
| Kairos C<br>Kairos C                 | CSVSCANNEI           | OOV Ded Neuheim                  |                         |      |   |
| Kairos C                             |                      | CSV Bad Nauneim                  | a9b87b89-c6ce-f466-c71  |      | * |
|                                      | CSVSCANNEI           | CSV Goettingen                   | 0ad54ff4-2b67-d54b-345( |      |   |
| Kairos E                             | DUMMYSCAN            | Testscanner                      |                         |      |   |
| Kairos C                             | CSVSCANNEI           | NUM-Testscanner                  | 59c76434-cf9e-4b85-256  |      |   |
| Kairos C                             | CSVSCANNEI           | ExcelCSVScanner                  | 0386000d-f333-a100-65b  |      | - |
| CSV-Datei                            |                      | Upload UIDs<br>Scannen Schließen |                         | -    |   |

4. Den Upload über den "Scannen" Button starten.

#### **Option B: Manueller Einzelscan**

- 1. Den "Einzelscan" Button klicken.
- 2. Nun mit einem Handscanner die 2D Codes der Aliquotgefäße passend zum ausgewählten Aliquotierschema scannen.
- 3. Dann die Rack-ID des Racks auf dem die Aliquote stehen scannen.
- 4. "Übernehmen" klicken wenn alle Aliquote erfasst sind.

| LF-B-01: FIM Restproben Registrierung | Gültig ab: 12.05.2025 |  |
|---------------------------------------|-----------------------|--|
| Version: V1.0                         | Seite 9 von 12        |  |

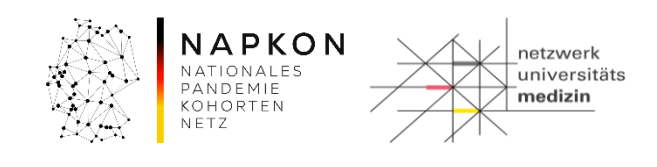

| Aliquotierung n | ach Sti | ıdienschema          |                   |           |              |             |          |             |            |           |   |    |         |             |             |
|-----------------|---------|----------------------|-------------------|-----------|--------------|-------------|----------|-------------|------------|-----------|---|----|---------|-------------|-------------|
| Probenliste:    |         |                      |                   |           | •            |             | Aufteil  | ungsdatum:  | 07.04.2025 | 14:32     |   |    |         |             |             |
| Studienschema:  | NSN S   | SNID - Basis-Set Tie | er 1   Horizontal | 96er Rack | •            |             | Einlager | ungsdatum:  | 07.04.2025 | 14:32     |   |    |         |             |             |
| Rack-Typ:       | NUM !   | 96er Rack            |                   |           | •            | 15          |          | Lagerort:   |            |           |   |    |         |             |             |
| Rack ID:        |         |                      |                   |           | Scannen      | Einzelscar  | • o      | ganisation: |            |           |   |    |         |             |             |
| -52             |         | 1                    | 2                 |           | 3            | 4           | 5        | 6           | 7          | 8         | 9 | 10 | 11      | 12          |             |
|                 | A       | SER                  | SER               | SER       | SER          | SER         | SER      |             | SER        | SER       |   |    |         |             |             |
|                 |         | EDTA                 | EDTA              | EDTA      | EDTA         | EDTA        | EDT/     |             | EDTA       | EDTA      |   |    | EDTABLE | EDTABLIE    |             |
| _               | Б       |                      |                   |           |              |             |          |             |            |           |   |    |         |             |             |
|                 | С       | NUM_heppl            | NUM_heppl         | NUM_h     | eppl NUM_he  | ppl NUM_h   | eppl NUM | _heppl      | NUM_heppl  | NUM_heppl |   |    |         |             |             |
|                 | -       | Einzelscan           |                   |           |              |             |          |             |            |           |   | _  |         |             |             |
| 3-              |         | Rack ID:             |                   |           |              |             |          |             |            |           |   |    |         |             |             |
|                 | E       | SAMPLE47110          | 0815              |           |              |             |          |             |            |           |   |    |         |             |             |
| _               | F       | 1                    |                   | 2         | 3            | 4           | 5        |             | 6          | 7         | 8 | 9  | 10      | 11          | 12          |
|                 |         | A 123456785          | SER 2345          | 6789SER   | 34567890SER  | 45678901SER | 1        |             |            |           |   |    | [       |             |             |
|                 | G       | B 123456788          | EDTA 2345         | 6789EDTA  | 34567890EDTA |             |          |             |            |           |   |    |         | 34567890BUF | 45678901BUF |
|                 | -       | C 12345678           | HEP 2345          | 6789HEP   | <u> </u>     |             |          |             |            |           |   |    |         |             |             |
|                 | н       | D                    |                   |           |              |             | _        |             |            |           |   |    |         |             |             |
|                 |         | E                    |                   |           | <u> </u>     | <u></u>     |          |             |            |           |   |    |         |             |             |
|                 |         | F                    |                   |           | <u> </u>     | <u></u>     |          |             |            |           |   |    |         |             |             |
|                 |         | G                    |                   |           | <u> </u>     | ļ           |          |             |            |           |   |    |         |             |             |
|                 |         | н                    |                   |           | I            |             |          |             |            |           |   |    |         |             |             |
|                 |         |                      |                   |           |              |             |          |             |            |           |   |    |         |             |             |

#### Schritt 4: Primärproben den Aliquoten zuweisen

1. In diesem Schritt werden die Aliquot IDs (CSV-Datei Upload oder Einzelscan) mit den entsprechenden Primärproben IDs verknüpft.

Die Verknüpfung kann **je nach gewähltem Rackschema spalten- oder zeilenweise** vorgenommen werden. Hierfür müssen die Primärproben IDs in die Felder der ersten Zeile bzw. ersten Spalte gescannt werden. Im Beispiel sind diese rot markiert:

| Aliquotierung | nach St                                                                                   | tudienschema                  |                               |                             |                    |            |                   |            |           |    |     |         |                       |
|---------------|-------------------------------------------------------------------------------------------|-------------------------------|-------------------------------|-----------------------------|--------------------|------------|-------------------|------------|-----------|----|-----|---------|-----------------------|
| Probenliste   | c 📃                                                                                       |                               |                               | -                           |                    | ,          | Aufteilungsdatum: | 07.04.2025 | 14:32 🕤   | it | 372 |         |                       |
| Studienschema | ema: NSN SNID - Basis-Set Tier 1   Horizontal   96er Rack - Einlagerungsdatum: 07.04.2025 |                               |                               |                             |                    |            |                   | 14:32 🕤    | 15-       | -  |     |         |                       |
| Rack-Typ      | NUM                                                                                       | NUM 96er Rack                 |                               |                             |                    |            | Lagerort:         |            |           |    |     |         | 1:25                  |
| Rack ID       | SAM                                                                                       | PLE47110815                   |                               |                             | Scannen            | Einzelscan | Organisation:     |            | 1.1       | •  |     | 120     | 5-                    |
| 150           | シ                                                                                         | 1                             | 2                             | 3                           | 4                  | 5          | 6                 | 7          | 8         | 9  | 10  | 11      | 12                    |
| 1451040201    | ^                                                                                         | SER /                         | SER 23456789SER               | SER ?<br>34567890SER        | SER<br>45678901SER | SER        | SER               | SER        | SER       |    |     |         |                       |
| 1451040007    | E                                                                                         | <b>EDTA</b><br>12345678EDTA   | EDTA 23456789EDTA             | <b>EDTA</b><br>34567890EDTA | EDTA               | EDTA       | EDTA              | EDTA       | EDTA      |    |     | EDTABUE | EDTABUF / 45678901BUF |
| 1451010109    | 0                                                                                         | <b>NUM_hep</b><br>12345678HEP | <b>NUM_hep</b><br>23456789HEP | NUM_heppl                   | NUM_heppl          | NUM_heppl  | NUM_heppl         | NUM_heppl  | NUM_heppl |    |     |         |                       |
|               | U                                                                                         |                               |                               |                             |                    |            |                   |            |           |    |     |         |                       |
| 1             |                                                                                           |                               |                               |                             |                    |            |                   |            |           |    |     |         |                       |
|               | E                                                                                         |                               |                               |                             |                    |            |                   |            |           |    |     |         |                       |
|               | F                                                                                         |                               |                               |                             |                    |            |                   |            |           |    |     |         |                       |

Werden mehrere Probenarten aus einem Primärgefäß gewonnen, muss die Primärgefäß-Proben-ID für alle entsprechenden Spalten eingescannt werden. Dies ist z.B. bei der Aliquotierung von EDTA Vollblut in EDTA-Plasma sowie BuffyCoat der Fall: die EDTA Vollblut Primärprobe wird sowohl zur Spalte mit ihren EDTA-Plasma Aliquoten als auch zur Spalte mit ihren BuffyCoat Aliquoten hinzugescannt.

Sie können in diesem Schritt ggf. auch die Aliquot-Volumina und Zellzahlen (bei PBMCs) anpassen, falls diese von der SOP-Vorgaben abweichen. Dazu das Stiftsymbol zum Bearbeiten neben einem Probenaliquot klicken.

| LF-B-01: FIM Restproben Registrierung | Gültig ab: 12.05.2025 |  |  |
|---------------------------------------|-----------------------|--|--|
| Version: V1.0                         | Seite 10 von 12       |  |  |

|                                                                            | NA<br>NATIO<br>PAND<br>KOHO<br>NETZ | <b>PKC</b><br>DNALES<br>EMIE<br>PRTEN | D N             | netzwerk<br>universitäts<br>medizin     |
|----------------------------------------------------------------------------|-------------------------------------|---------------------------------------|-----------------|-----------------------------------------|
| Aliquot editieren                                                          | Aliquot editiere                    | n                                     |                 |                                         |
| AliquoIID: FF05111764<br>Probenvorlage: NUM_Cryo-Aliquot 300µl EDTA-Plasma | AliquotID:<br>Probenvoriage         | FF029550                              | 500<br>/o-Aliqu | ot 500ul PBMC-Zellen                    |
| Menge: 300.0 µl -                                                          | Menge:                              | 500.0                                 | μι -            |                                         |
| Konzentration:                                                             | Konzentration:                      | 2.0                                   | xE0 *           | ) i i i i i i i i i i i i i i i i i i i |
| Übernehmen für die Zeile bzw. Spalte                                       | Übernehme                           | n für die 2                           | Zeile bzv       | v. Spalte                               |
| Übernehmen Abbrechen                                                       | Üt                                  | ernehme                               | n 🥢             | Abbrechen                               |

2. Die Zeitstempel für das Aufteilungsdatum (Aliquotierungszeitpunkt) und das Einlagerungsdatum des Racks anpassen.

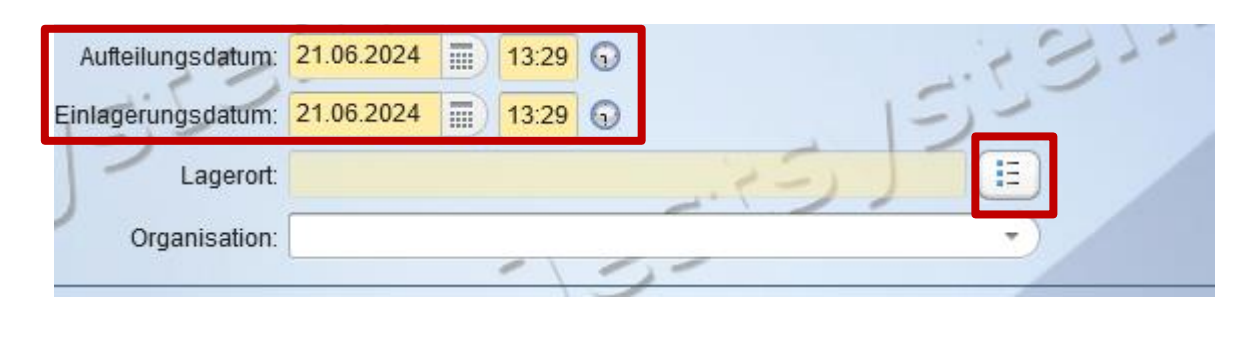

- 3. Den Lagerort festlegen: das Listensymbol i für den Lagerort klicken.
- 4. Zu dem Lagerort navigieren, an dem das Rack eingelagert werden soll.

| Lagerorte                           |                           |            |            |                |              |            |                             |  |  |
|-------------------------------------|---------------------------|------------|------------|----------------|--------------|------------|-----------------------------|--|--|
| NUM → Universitätsklinikum Freiburg |                           |            |            |                |              |            |                             |  |  |
| 📧 Name / ID                         | Lagerelement              | X-Position | Y-Position | Maximale Größe | Freie Plätze | Lagerfähig | Beschreibung                |  |  |
| → <u>N2 Tank -196°C</u>             | externes<br>BiobankingSys | 0          | 0          | unbegrenzt     | unbegrenzt   | ×.         | 5                           |  |  |
| PP Lager RT SNID                    | Primärprobenl             | 0          | 0          | unbegrenzt     | unbegrenzt   | ×          | s-snid/lsu-<br>ukfr-fr-id-1 |  |  |
| Tiefkühlschrank -20°C               | externes<br>BiobankingSys | 0          | 0          | unbegrenzt     | unbegrenzt   | V          |                             |  |  |
| Ultra-Tiefkühlschrank -80°C         | externes<br>BiobankingSys | 0          | 0          | unbegrenzt     | unbegrenzt   |            |                             |  |  |
| العانور ورورو                       | 7.1                       | -135       | 555        | التح التح      | 171-         | -          | 355                         |  |  |

5. "Übernehmen" klicken.

# Schritt 4: Aliquotierung Speichern

1. Sobald alle Zuordnungen und Zeitstempel sowie den Lagerort erfasst sind, "Speichern" klicken.

| LF-B-01: FIM Restproben Registrierung | Gültig ab: 12.05.2025 |  |  |
|---------------------------------------|-----------------------|--|--|
| Version: V1.0                         | Seite 11 von 12       |  |  |

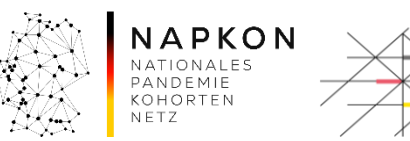

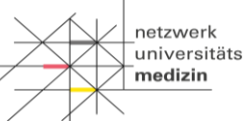

# 5. Versionshistorie

Version 1.0 Übernahme der Version von RAPID REVIVE

| LF-B-01: FIM Restproben Registrierung | Gültig ab: 12.05.2025 |  |  |
|---------------------------------------|-----------------------|--|--|
| Version: V1.0                         | Seite 12 von 12       |  |  |